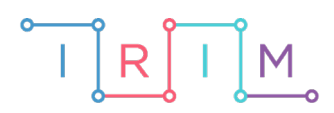

IRIM - Institut za razvoj i inovativnost mladih

# micro:bit u nastavi

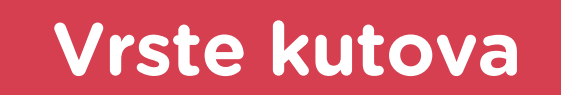

5. razred

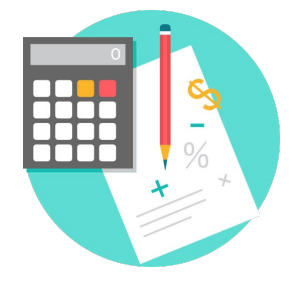

# MATEMATIKA

# -O Vrste kutova

Izradite program koji nasumično izabire broj između 0 i 360 (stupnjeva) te pokazuje o kojoj vrsti kuta se radi.

Ovu lekciju možete pronaći na edukacijskom portalu Izradi! na poveznici: <u>https://bit.ly/vrste-kutova.</u>

# -O Korištenje s učenicima

| Predmet                   | Matematika                 |
|---------------------------|----------------------------|
| Razred                    | 5., osnovna škola          |
| Polugodište               | 2.                         |
| Nastavna cjelina          | Skupovi točaka u ravnini   |
| Tema                      | Vrste kutova               |
| Ključne riječi            | Kut, mjera (veličina) kuta |
| Ideja i izrada materijala | Tomislav Milanović         |

## • Opis programa

Na početku se na zaslonu micro:bita pojavljuje znakovni niz "Učimo kutove".

Pritiskom na tipku A izabere se slučajno odabrani broj.

Pritiskom na tipku B pokazuje se vrsta kuta i prikladna sličica.

Ako se protrese micro:bit, program se ponovno pokreće.

Program se izrađuje u MakeCode editoru kojem možete pristupiti preko poveznice: <u>https://makecode.microbit.org/.</u>

# O Izrada programa

## 1. korak

Želite da se na početku (**on start**) na zaslonu micro:bita pokazuje izraz "Učimo kutove". Iz grupe naredbi **Basic** odaberite naredbu **show string** i sami upišite izraz "Učimo kutove".

| on start    |      |      |         |
|-------------|------|------|---------|
| show string | " Uč | čimo | kutove" |
|             |      |      |         |

## 2. korak

Sljedeći korak je stvaranje varijable **kut** koja će predstavljati veličinu kuta. To radite tako da iz skupine naredbi **Variables** odaberete naredbu **Make a Variable**. Pritiskom na tipku A varijabla kut se postavlja na slučajan broj između 0 i 360. Iz skupine naredbi **Input** uzmite naredbu **on button A pressed** i iz skupine **Variables** dovucite naredbu **set kut to 0**.

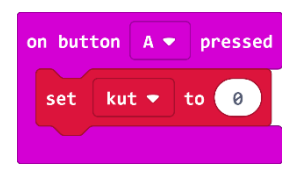

#### 3. korak

Na mjesto broja 0 dovucite naredbu **pick random** koju nalazite u grupi naredbi **Math**. Umjesto broja 10 upišite broj 360. Na kraju želite da se taj slučajno odabrani broj i prikaže, pa koristite naredbu **show number** koja se nalazi u grupi naredbi **Basic** i dovucite da prikazuje varijablu **kut.** 

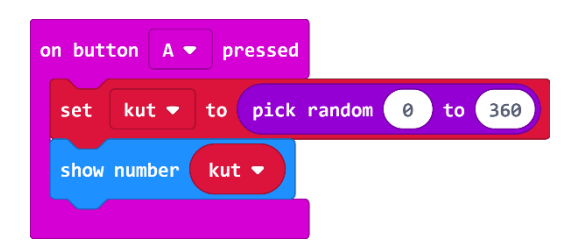

#### 4. korak

Sada trebate napraviti provjeru veličine kuta pritiskom na gumb B. Iz grupe naredbi **Input** uzmite on **button A pressed** i zamijenite da radi s gumbom B. Unutar bloka naredbi **Logic** uzmite naredbu **if then** i stavite je unutar naredbe **on button B pressed**.

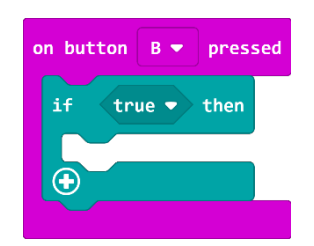

Na mjesto **true** stavite naredbu usporedbe **0** = **0** iz grupe **Logic**. S lijeve strane jednakosti stavite varijablu **kut**, a s desne strane upišite broj 90. Sada imate situaciju ako je izabrani broj 90 stupnjeva, neka se pokaže znakovni niz "PRAVI KUT", te prikaže sličica koja predstavlja pravi kut. U **then** dio dovucite naredbu **show string** iz grupe **Basic**, kao i naredbu **show leds** i nacrtajte pravi kut.

| on button | B 💌 pressed       |
|-----------|-------------------|
| if        | kut ▼ = ▼ 90 then |
| show s    | tring "PRAVI KUT" |
| show ]    | eds               |
| Н         |                   |
| R         |                   |
|           |                   |
| Ð         |                   |

#### 6. korak

Budući da vam je potrebno još dodatnih mogućnosti unutar naredbe **if then**, pritisnite na znak plusa u donjem lijevom kutu. Sada za ispruženi i puni kut napravite slično kao i s pravim kutom.

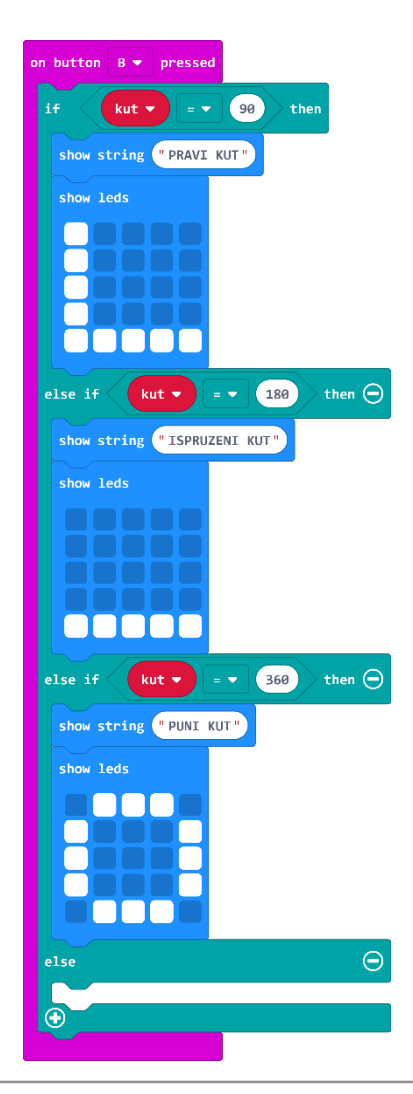

Za šiljasti kut, koristite naredbe iz grupe **Logic** i postavljamo kut između 0 i 90 stupnjeva. Prvo koristite naredbu **and** i stavite je na mjesto **true**. Iz iste grupe na uzmite naredbu usporedbe manje od (**0<0**) i stavite na oba argumenta **and** naredbe. U prvoj provjerite da je kut veći o 0, a u drugoj naredbi da je manji od 90.

| on button B 🔻 pressed            | _      |       |        |           |
|----------------------------------|--------|-------|--------|-----------|
| if <b>kut ▼</b> = <b>▼</b> 90 th | hen    |       |        |           |
| show string "PRAVI KUT"          |        |       |        |           |
| show leds                        |        |       |        |           |
|                                  |        |       |        |           |
|                                  |        |       |        |           |
|                                  |        |       |        |           |
| else if kut ▼ = ▼ 180            | then 🖯 |       |        |           |
| show string "ISPRUZENI KUT"      |        |       |        |           |
| show leds                        |        |       |        |           |
|                                  |        |       |        |           |
| i i i i i i                      |        |       |        |           |
|                                  |        |       |        |           |
| else if kut 🔻 = 🔻 360            | then 🕣 |       |        |           |
| show string "PUNI KUT"           |        |       |        |           |
| show leds                        |        |       |        |           |
|                                  |        |       |        |           |
|                                  |        |       |        |           |
|                                  |        |       |        |           |
| else if kut ▼ >▼ 0               | and 🗸  | kut 💌 | < • (s | 90 then 🖨 |
| show string ("SILJASTI KUT")     |        |       |        |           |
| show leds                        |        |       |        |           |
|                                  |        |       |        |           |
|                                  |        |       |        |           |
|                                  |        |       |        |           |
| else                             |        |       |        | Θ         |
|                                  |        |       |        |           |
|                                  |        |       |        |           |

Slično napravite kada se radi o tupom i izbočenom kutu. Za zadnji kut ne morate stavljati uvjet jer smo već pokrili sve druge pa ako nije ni jedan od prijašnjih, onda automatski ispada da je taj zadnji kut.

| on button B 🔻 pressed                                                                                                    |                    |           |                 |    |                 |
|----------------------------------------------------------------------------------------------------|--------------------|-----------|-----------------|----|-----------------|
| if kut 🔻 = 🔹 9                                                                                                    | 0 then             |           |                 |    |                 |
| show string "PRAVI KUT"                                                                                                    |                    |           |                 |    |                 |
| show leds                                                                                                    |                    |           |                 |    |                 |
|                                                                                                    |                    |           |                 |    |                 |
|                                                                                                    |                    |           |                 |    |                 |
|                                                                                                    |                    |           |                 |    |                 |
| else if kut 🔻 = 🔻                                                                                                    | 180 tr             | ien 🗩     |                 |    |                 |
| show string "ISPRUZENI                                                                                                    | кит "              |           |                 |    |                 |
| show leds                                                                                                    |                    |           |                 |    |                 |
|                                                                                                    |                    |           |                 |    |                 |
|                                                                                                    |                    |           |                 |    |                 |
| else if kut ♥ = ♥                                                                                                    | 360 th             | ien Θ     |                 |    |                 |
| show string "PUNI KUT"                                                                                                    |                    |           |                 |    |                 |
| show leds                                                                                                    |                    |           |                 |    |                 |
|                                                                                                    |                    |           |                 |    |                 |
|                                                                                                    |                    |           |                 |    |                 |
|                                                                                                    |                    |           |                 |    |                 |
| else if 🛛 kut 🔹 🔉 🔻                                                                                                    | 0                  | and 💌 🛛 🚺 | ut • 🔹          | 90 | then Θ          |
| else if kut • > • show string "SILJASTI K                                                                                                    | 0<br>UT "          | and 🗸 🗼   | ut <b>•</b> < • | 90 | then 🗩          |
| else if kut > > •<br>show string °SILJASTI K<br>show leds                                                                                                    | 0 a                | and 🔻 🗼   | ut 🗸 🤇 🗸        | 90 | then 🗩          |
| else if kut • > •<br>show string *SILJASTI K<br>show leds                                                                                                    | 0 T                | and -     | ut 🔻 < 🔻        | 90 | then ⊝          |
| else if kut > ><br>show string *SILJASTI k<br>show leds                                                                                                    | о<br>UT"           | ind - k   | ut • < •        | 90 | then $igodot$   |
| else if kut > ><br>show string °SILJASTI k<br>show leds                                                                                                    | <del>،</del> ۳     | and -     | ut 🔹 🤇 🧸        | 98 | then 🗩          |
| else if kut • > •<br>show string • SILJASTI k<br>show leds<br>else if kut • > •                                                                                       | 9<br>90            | and - k   | ut v < v        | 99 | then $\ominus$  |
| else if kut • > •<br>show string *SILJASTI K<br>show leds<br>else if kut • > •<br>show string *TUPI KUT*                                                              | ο<br>υτ"           | and - k   | ut v « v        | 99 | then $\bigcirc$ |
| else if kut > ><br>show string *SILJASTI K<br>show leds<br>else if kut > ><br>show string *TUPI KUT*<br>show leds                                                     | 90<br>90           | and - k   | ut v < v        | 99 | then $\bigcirc$ |
| else if kut > ><br>show string *SLJASTI K<br>show leds<br>else if kut > ><br>show string *TUPI KUT*<br>show leds                                                      | 99<br>99           | and - k   | ut v < v        | 99 | then 🗩          |
| else if kut > ><br>show string *SILJASTI K<br>show leds<br>else if kut > ><br>show string *TUPI KUT*<br>show leds                                                     | 90<br>90           | and -     | ut <b>*</b> < * | 99 | then $\bigcirc$ |
| else if kut > ><br>show string *SILJASTI K<br>show leds<br>else if kut > ><br>show string *TUPI KUT*<br>show leds                                                     | 90<br>90           | and - k   | ut v < v        | 99 | then $\bigcirc$ |
| else if kut • > •<br>show string *SILJASTI K<br>show leds<br>else if kut • > •<br>show string *TUPI KUT*<br>show leds<br>else                                         | 99<br>99           | and - k   | ut V (V         | 99 | then 🔿          |
| else if kut v > v<br>show string °SILJASTI K<br>show leds<br>else if kut v > v<br>show string °TUPI KUT'<br>show leds<br>else<br>show string °IZBOCENI K              | 90<br>90<br>90     | and - k   | ut V < V        | 99 | then $\bigcirc$ |
| else if Kut > ><br>show string °SILJASTI K<br>show leds<br>else if Kut • > •<br>show string °TUPI KUT'<br>show leds<br>else<br>show string °TZBOCENI K<br>show leds   | 9<br>UT<br>90<br>0 | and - k   | ut • < •        | 99 | then 🔿          |
| else if kut v > v<br>show string *SILJASTI K<br>show leds<br>else if kut v > v<br>show string *TUPI KUT*<br>show leds<br>else<br>show string *IZBOCENI K<br>show leds | 90 (<br>UT)        | and - k   | ut v < v        | 99 | then 🔿          |
| else if kut v > v<br>show string °SILJASTI K<br>show leds<br>else if kut v > v<br>show string °TUPI KUT'<br>show leds<br>show string °TUPI KUT'<br>show leds          | 90<br>90<br>90     | and - k   | ut * < ~        | 99 | then 🔿          |

Za kraj, napravite mogućnost ponovnog pokretanja programa ako se micro:bit protrese. To radite tako da iz grupe naredbi **Input** odaberete naredbu **on shake**, a iz bloka **Advanced** odaberete grupu naredbi **Control** i naredbu **reset**.

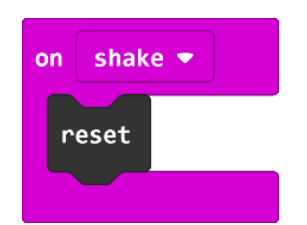

# **Gotov program**

| on button B 💌 pressed                                                                                                    | on shake 💌                            |
|----------------------------------------------------------------------------------------------------|---------------------------------------|
| if kut 90 then                                                                                                    | reset                                 |
| show string "PRAVI KUT"                                                                                                    |                                       |
| show leds                                                                                                    | on hutton                             |
|                                                                                                    | set kut v to pick random 0 to 360     |
|                                                                                                    | show number kut -                     |
|                                                                                                    |                                       |
| else if kut 🕶 = 🔹 180 then 👄                                                                                                    |                                       |
| show string "ISPRUZENI KUT"                                                                                                    |                                       |
| show leds                                                                                                    |                                       |
|                                                                                                    |                                       |
|                                                                                                    |                                       |
|                                                                                                    |                                       |
| else if kut a - x 350 then                                                                                                    |                                       |
| show string "PUNI KUT"                                                                                                    |                                       |
| show leds                                                                                                    |                                       |
|                                                                                                    |                                       |
|                                                                                                    |                                       |
|                                                                                                    |                                       |
|                                                                                                    |                                       |
| else if kut • > • 0 and • ku                                                                                                    | then                                  |
| show string "SILJASTI KUT"                                                                                                    |                                       |
|                                                                                                    |                                       |
| show leds                                                                                                    |                                       |
| show leds                                                                                                    |                                       |
| show leds                                                                                                    |                                       |
| show leds                                                                                                    |                                       |
| show leds<br>else if kut • > • 90 and • ku                                                                                         | • < • 130 then 🗩                      |
| show leds<br>else if kut > > 90 and < ku<br>show string "TUPI KUT"                                                                 | • • 180 then $\Theta$                 |
| show leds<br>else if kut • >• 90 and • ku<br>show string "TUPI KUT"<br>show leds                                                   | • • 180 then $\Theta$                 |
| show leds<br>else if kut > 90 and v ku<br>show string "TUPI KUT"<br>show leds                                                      | • • 180 then $\Theta$                 |
| <pre>show leds else if kut &gt; &gt; 90 and &lt; ku show string "TUPI KUT" show leds </pre>                                        | <b>7</b> ( <b>1</b> 80) then <b>O</b> |
| show leds<br>else if kut • >• 90 and • ku<br>show string "TUPI KUT"<br>show leds                                                   | • • 180 then                          |
| show leds<br>else if kut > 90 and ku<br>show string "TUPI KUT"<br>show leds<br>else                                                | then O                                |
| <pre>show leds else if kut &gt; 90 and * ku show string "TUPI KUT" show leds else else show string "IZBOCENI KUT"</pre>            | <b>180</b> then <b>O</b>              |
| <pre>show leds else if kut • &gt; 90 and • ku show string "TUPI KUT" show leds else show string "IEBOCENI KUT" show leds</pre>     | < 1380 then O                         |
| <pre>show leds else if kut • &gt;• 90 and • ku show string "TUPI KUT" show leds else show string "IZBOCENI KUT" show leds</pre>    | • • 130 then O                        |
| show leds<br>else if kut >> 90 and < ku<br>show string "TUPI KUT"<br>show leds<br>else<br>show string "IZBOCENI KUT"<br>show leds  |                                       |
| show leds<br>else if Kut V > 90 and V Ku<br>show string "TUPI KUT"<br>show leds<br>else<br>show string "IZBOCENI KUT"<br>show leds | <b>1</b> 80 then <b>(</b>             |
| <pre>show leds else if kut ♥ &gt; 90 and ♥ ku show string "TUPI KUT" show leds else show string "IZBOCENI KUT" show leds </pre>    |                                       |